## **STARFISH** Filtering by Attributes

| In the student's <b>OVERVIEW</b> tab w                                                                                                    | vithin the student's folder, you will find student information or                                                                                                    |
|----------------------------------------------------------------------------------------------------|----------------------------------------------------------------------------------------------------|
| ATTRIBUTES.                                                                                                    |                                                                                                    |
| W Fan   41 Referal   R Turba   dr Kurten   da Surress Pan   25 Messana   D. Nete                                                                                                    | The second set of the                                                                                                    |
|                                                                                                    | In Contraction of the Contraction of the Contractio |
| Academic Standing Good Standing                                                                                                    | The information provided                                                                                                    |
| Guerses Plans     Country: USA     Country: USA         | and can be used for                                                                                                    |
| FERMA Academic Keesaac True      FERMA Academic Keesaac True      Finany Major BS Sology      Automatic Academic Keesaac True                                                                                                    | filtering during student                                                                                                    |
| Notes                                                                                                    | searches.                                                                                                    |
| 盦 Network                                                                                                    |                                                                                                    |
| Below, you can see an ATTRIBUT                                                                                                    | E titled "Academic Standing", followed by its SPECIFIC VALUE (Good                                                                                                    |
| Standing).                                                                                                    |                                                                                                    |
|                                                                                                    |                                                                                                    |
| M Flag 40 Referral C To-Do 🖈 Kudos 👘 Success Plan 🐹 Message 🕞 N                                                                                                    | ote To factoriteret                                                                                                    |
| Overview     Student Information                                                                                                    | Attaileute                                                                                                    |
| Info     Kademic Standing     Jood Standing                                                                                                    | Attribute                                                                                                    |
| Success Plans     Courses     Instructional Cum OPA: 3.753     If     Courses                                                                                                    | Specific Value                                                                                                    |
| Tacking     Primary Major: BS-Biology                                                                                                    |                                                                                                    |
| Meetings  Registered for next semester: N  Notes  Registered for next semester: N  Registered for next semester: N  Registered for |                                                                                                    |
| a Network                                                                                                    |                                                                                                    |
|                                                                                                    |                                                                                                    |
| 1 Click on the Starfish icon in th                                                                                                    | ne upper left-hand corner.                                                                                                    |
|                                                                                                    |                                                                                                    |
|                                                                                                    |                                                                                                    |
| 2 Select <b>STUDENTS</b> and then <b>M</b>                                                                                                    | IY STUDENTS.                                                                                                    |
|                                                                                                    |                                                                                                    |
| My Students Tracking Intake                                                                                                    |                                                                                                    |
|                                                                                                    |                                                                                                    |
| Flag Referral To-Do                                                                                                    | Kudos 🏟 Success Plan 🔤 Message 🕞 Note 🛆 Download                                                                                                    |
|                                                                                                    |                                                                                                    |
| 3 Pick the correct <b>CONNECTION</b>                                                                                                    | N (& COHORT if applicable) & click ADD FILTERS. When filtering by                                                                                                    |
| major, the <b>TERM</b> = Ongoing.                                                                                                    |                                                                                                    |
| Student View                                                                                                    | Convertion Colort Matter                                                                                                    |
| Student Name, Unemaine, or @                                                                                                    | TAT My Sudiens                                                                                                    |
|                                                                                                    |                                                                                                    |
| 4 Click on AI IRIBUTES and sele                                                                                                    | ect + ADD ATTRIBUTE.                                                                                                    |
| Additional Filters (New All Term New Well Added                                                                                                    |                                                                                                    |
| iii Charloshan<br>⊡ Banéga Φ<br>A Janana Na Φ                                                                                                    |                                                                                                    |
| 9 milan                                                                                                    |                                                                                                    |
|                                                                                                    |                                                                                                    |
|                                                                                                    |                                                                                                    |
| This files with states (Laberts for data yes) have granulations in the attribute data     the data for the states (Laberts for the states) where their the states                                                                                                    |                                                                                                    |
|                                                                                                    |                                                                                                    |

5 Select the attribute(s) you want to filter using the drop-down menu. You can search by multiple attributes, e.g. major & GPA below a certain value, by adding another attribute. When filtering by major, the **TERM** = No Term.

| Attribu       | ite            | Value                                                                  |   |
|---------------|----------------|------------------------------------------------------------------------|---|
| Count<br>Term | Filter by Term | O Assigned to Student     O Not Assigned to Student     Specific Value | 0 |
|               |                |                                                                        |   |

- 6 Select the radio button in front of SPECIFIC VALUE. If available, select from the drop-down menu. If no drop-down menu is available, enter the value (found on the <u>Starfish support website</u> on the ATTRIBUTES tab).
- 7 Click **SUBMIT**.